# **PayU Payment Gateway Solution**

# 1. Member Portal Card Payment

At Membership application, after a profile has been created, a potential member will log into the Member Portal and complete the membership application form.

| (A)                                                               | SAICA                                                                                                    |                                                                |                                                                                                | θ 🖡 🖯                                                             |
|-------------------------------------------------------------------|----------------------------------------------------------------------------------------------------|----------------------------------------------------------------|------------------------------------------------------------------------------------------------|-------------------------------------------------------------------|
|                                                                   | develop.influence.lead                                                                                                    | My Details                                                     | Membership + View Details                                                                      | My Account                                                        |
| Sa                                                                | Irah Maseko                                                                                                    | jawoja3627@chinamkm.com<br>Personal                            | You have not applied for any memberships yet. Click<br>on view details to apply for Membership | Account Balance<br>R 0,00                                         |
| -<br>-                                                            | Membership<br>2021/03/17<br>Member since                                                                                         | 9833264441     Mobile     AddressLine1                         | Recent Queries                                                                                 | - View All Queries                                                |
| Dashbo                                                            | ard Membership                                                                                                    | Addresstine2<br>Bengaluru<br>India<br>431123<br>Postal Address | CASE NUMBER CATEGORY STATUS                                                                    | CREATED DATE RESOLVED DATE                                        |
| Ð                                                                 |                                                                                                    |                                                                | CAS-16230-M3Q5HI My Account In Progres                                                         | s 2022/02/09 12:37:07//<br>Rows per poge: 10 ♥ 1-1 of 1   < < > > |
| Logou<br>The follow                                               | ing functionality is not                                                                                                    |                                                                |                                                                                                |                                                                   |
| available o<br>yet. Please<br>to access<br>SAICA web<br>SAICA web | on the Member Portal<br>a click on the links below<br>the functionality on the<br>osite. Please note -<br>site. Ion details will |                                                                |                                                                                                |                                                                   |
| need to be<br>some of th                                          | e entered to access<br>e functionality:<br>ster for Exams                                                                        |                                                                |                                                                                                |                                                                   |
|                                                                   | .Cominen and Creater V                                                                                                    |                                                                |                                                                                                |                                                                   |
|                                                                   |                                                                                                    |                                                                |                                                                                                |                                                                   |
| Important                                                         | After logging                                                                                                    | in to the Member Porta                                         | al, the <b>Dashboard</b> screen wi                                                             | ll display as shown above.                                        |
| STEPS                                                             |                                                                                                    |                                                                | ACTIONS                                                                                        |                                                                   |
| 1.                                                                | Click the <b>Men</b>                                                                                                    | <b>nbership</b> button to pro                                  | ceed with the membership                                                                       | application.                                                      |
| Important                                                         | The <b>Member</b> s                                                                                                    | <b>ship</b> screen displays as                                 | shown below.                                                                                   |                                                                   |
|                                                                   | There are cur requirements                                                                                                    | rently 3 types of memb                                         | perships that can be applied                                                                   | for, each with its own                                            |
|                                                                   | • Chart                                                                                                    | ered Accountant ( <b>CA</b> )                                  |                                                                                                |                                                                   |
|                                                                   | Assoc                                                                                                    | ciate General Accounta                                         | nt ( <b>AGA</b> )                                                                              |                                                                   |
|                                                                   | • Αccoι                                                                                                    | unting Technician ( <b>AT(S</b>                                | 5A))                                                                                           |                                                                   |
|                                                                   |                                                                                                    |                                                                |                                                                                                |                                                                   |

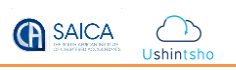

|                                                                                                  | About Membership                                                                                                    | Select membership type                                                                                                    |                                                                                                    |                                                                                                    |
|--------------------------------------------------------------------------------------------------|----------------------------------------------------------------------------------------------------|----------------------------------------------------------------------------------------------------|----------------------------------------------------------------------------------------------------|----------------------------------------------------------------------------------------------------|
|                                                                                                  | HOW TO APPLY SUBSCRIPTION FEES                                                                                                    | Chartered Accountant                                                                                                    | Associate General Accountant<br>Associate<br>General<br>Accountant (SA)                                                                                                    | Accounting Technician                                                                                                    |
|                                                                                                  | RECIPROCITY & FOREIGN<br>QUALIFIERS<br>INFORMATION ABOUT AT(SA)<br>MEMBERSHIP                                                                                                    | OF CHARTERED ACCOUNTANTS<br>develop.influence.lead.                                                                                                    | Accelerating progress and value.                                                                                                    | accounting<br>technicians<br>south Africa                                                                                            |
|                                                                                                  | IMPORTANT NOTICE<br>Applications for 2022 are open<br>and will close on 12 December<br>2022. Any applications<br>submitted after 12 December<br>2022 will be reviewed in the next<br>calendar year, unless otherwise<br>approved by the membership<br>manager for admission in the<br>current year                                                                                                    | APPLY                                                                                                    | APPLY                                                                                                    | APPLY                                                                                                    |
| PS                                                                                               |                                                                                                    | A                                                                                                    | CTIONS                                                                                                    |                                                                                                    |
|                                                                                                  | Select the appropriat                                                                                                    | e member type by clicki                                                                                                    | ng the <b>Apply</b> button.                                                                                                    |                                                                                                    |
| Do you l                                                                                         | ai information<br>have a discharged SMCA training contract?<br>95                                                                                                    |                                                                                                    |                                                                                                    |                                                                                                    |
| Have su                                                                                          | o<br>uccessfully completed the SACA APC examination<br>as                                                                                                    |                                                                                                    |                                                                                                    |                                                                                                    |
| <ul> <li>No</li> <li>Harve studies</li> <li>Ye</li> <li>No</li> <li>No</li> </ul>                | o<br>accessibility completed the SACA APC examination<br>as<br>o<br>a Board Of The South African Institute of Chartered                                                                                                    | Accountants                                                                                                    |                                                                                                    |                                                                                                    |
| No     No     Have SU     Ye     Ye     No     To The     Lhereby     Bengin     O     Ag     Di | o  ccessfully completed the SACA APC examination  s  o  eBoard Of The South African Institute of Chartered  cost left than twenty-one years of ogen  sources  gree  isagree                                                                                                    | Accountants                                                                                                    | o be a fit and proper person to be admitted to membership and                                                                                                    |                                                                                                    |
| N N                                                                                              | o  ccessfully completed the SACA APC examination  s  ccessfully completed the SACA APC examination  s  s  completed the SACA APC examination  s  completed the SACA APC examination  s completed the SACA APC examination  s completed the SACA APC examina | Accountants be entered in the Register of Membership of this body, believing myself to storn Protection Notice evolatelie on \$4/CAX website by submitting this og pecial perional information for the purpose of this membership applied | o be a fit and proper person to be admitted to membership and<br>splication, I acknowledge that this application will contain my perso<br>on and membership (should my application be successful) in acc | nal information (including certain special personal information)<br>ndence with the induction of hersonal information Act, 4 of 2013 |

| Contact Details                                                                                                    |                                                                                                    |
|----------------------------------------------------------------------------------------------------|----------------------------------------------------------------------------------------------------|
| Employment Details                                                                                                    | Basic Information                                                                                                    |
| Professional Code                                                                                                    |                                                                                                    |
| Ethics and Discipline                                                                                                    | European I                                                                                                    |
| Registered tax practitioner                                                                                                    | Maseko                                                                                                    |
| declaration                                                                                                    |                                                                                                    |
| Continued professional development                                                                                                    | Maiden Name (if applicable)                                                                                                    |
| Supporting Documents                                                                                                    | Initials                                                                                                    |
| Declaration of non-residency                                                                                                    |                                                                                                    |
| Terms and conditions                                                                                                    | Title *                                                                                                    |
| Member Certificate                                                                                                    | Please choose                                                                                                    |
| Payment and fees                                                                                                    | Forename *                                                                                                    |
| Submit Application                                                                                                    | Sarah                                                                                                    |
|                                                                                                    |                                                                                                    |
|                                                                                                    | Sbongile                                                                                                    |
|                                                                                                    |                                                                                                    |
|                                                                                                    | Gender *                                                                                                    |
| Payment a                                                                                                    | nd fees section, follow the steps below to make a card payment.                                                                                                    |
| Payment a                                                                                                    | nd fees section, follow the steps below to make a card payment.<br>Payment and fees                                                                                                    |
| Payment a                                                                                                    | And fees       section, follow the steps below to make a card payment.            • A         Payment and fees           • Registration fees                                                                                                    |
| Payment a                                                                                                    | And fees section, follow the steps below to make a card payment.                                                                                                    |
| Payment a Personal Details Contact Details Employment Details Professional Code Ethics and Discipline Registered tax practitioner                                                                                                    | And fees section, follow the steps below to make a card payment.                                                                                                    |
| Payment a                                                                                                    | AcA bank details for electronic transfer                                                                                                    |
| Payment a                                                                                                    | A fees section, follow the steps below to make a card payment.                                                                                                    |
| Payment a<br>Personal Details<br>Contact Details<br>Employment Details<br>Professional Code<br>Ethics and Discipline<br>Registered tax practitioner<br>declaration<br>Continued professional<br>development<br>Supporting Documents                                                                                                    | A Peyment and fees  Registration fees  Registration fees  Total Amount Payable in ZAR : 7561.33  SAICA bank details for electronic transfer                                                                                                    |
| Payment a     Membership     Personal Details     Contact Details     Employment Details     Professional Code     Ethics and Discipline     Registered tax practitioner     declaration     Continued professional     development     Supporting Documents     Declaration of non-residency     Terms and conditions                                                                                                    | And fees section, follow the steps below to make a card payment.                                                                                                    |
| Payment a  Personal Details Contact Details Contact Details Co                                                                                                    | A fees section, follow the steps below to make a card payment.                                                                                                    |
| Payment a<br>Membership<br>Personal Details<br>Contact Details<br>Contact Details<br>Employment Details<br>Professional Code<br>Ethics and Discipline<br>Registered tax practitioner<br>declaration<br>Continued professional<br>development<br>Supporting Documents<br>Declaration of non-residency<br>Terms and conditions<br>Member Certificate                                                                                                    | A fees section, follow the steps below to make a card payment.                                                                                                    |
| Payment a      Annotation     Annotation                                                                                                    | A fees section, follow the steps below to make a card payment.                                                                                                    |
| Payment a<br>Membership<br>Personal Details<br>Contact Details<br>Contact Details<br>Contact Details<br>Contact Details<br>Employment Details<br>Professional Cade<br>Ethics and Discipline<br>Registered tay ractitioner<br>declaration<br>Continued professional<br>development<br>Supporting Documents<br>Declaration of non-residency<br>Terms and conditions<br>Declaration of non-residency<br>Terms and conditions<br>Member Certificate<br>Poyment and fees<br>Submit Application                                                                                                    | A fees section, follow the steps below to make a card payment.                                                                                                    |
| Payment a<br>Membership<br>Personal Details<br>Contact Details<br>Contact Details | And fees section, follow the steps below to make a card payment.                                                                                                    |
| Payment a                                                                                                    | And fees section, follow the steps below to make a card payment.                                                                                                    |
| Payment a  Ambership Personal Details Contoct Details Contoct Contoct Contoct                                                                                                    | Arrend fees section, follow the steps below to make a card payment.                                                                                                    |
| Payment a                                                                                                    | A dees section, follow the steps below to make a card payment.                                                                                                    |
| Payment a                                                                                                    | Peyment and fees section, follow the steps below to make a card payment.      Peyment and fees     Registration fees     Total Amount Rayable in ZAR: 7581.33     Total Amount Rayable in ZAR: 7581.33     SAICA bank details for electronic transfer      Marre of bank : PMB     Account number: 1898093/1722     Brach bank details for electronic transfer      Marre of bank : PMB     Account number: 1898093/1722     Brach bank details for electronic transfer      Peyment     Count Marrier: RMIZAJJ      Poyment      Poyment      Marre of bank : NEDSZAJJ      Count Interfer: NEDSZAJJ      Count Interfer: NEDSZAJJ      Count Interfer: NEDSZAJJ      Marre of (Exectronic transfer)      Marre of (Exectronic transfer)      Suite frames: NEDSZAJJ      Count Interfer: NEDSZAJJ      Count Interfer: NEDSZAJ      Count Interfer: NEDSZAJ      Count Interfer: NEDSZAJ      Coun |
| Payment a         Personal Details         Contact Details         Contact Details         Employment Details         Professional Cade         Ethics and Discipline         Registered tax practitioner<br>declaration         Continued professional<br>development         Supporting Documents         Declaration of non-residency         Terms and conditions         Submit Application                                                                                                    | A descent on a fees section, follow the steps below to make a card payment.    Payment and fees Image: Image: Image                       |
| Payment a         Personal Details         Contact Details         Contact Details         Employment Details         Professional Code         Ethics and Discipline         Registered tax practitioner         deciaration         Contract On Professional         deciaration         Supporting Documents         Declaration of non-residency         Terms and conditions         Member Certificate         Poyment and Jess         Submit Application                                                                                                    |                                                                                                    |
| Payment as<br>Personal Details<br>Contact Details<br>Employment Details<br>Employment Details<br>Employment Details<br>Professional Code<br>Ethics and Discipline<br>Registered tax practitioner<br>declaration<br>Continued professional<br>development<br>Supporting Documents<br>Declaration of non-residency<br>Terms and conditions<br>Terms and conditions<br>Submit Application                                                                                                    | A dees section, follow the steps below to make a card payment.                                                                                                    |
| Payment a         Personal Details         Contact Details         Contact Details         Contact Details         Professional Cade         Ethics and Discipline         Registered tax practitioner         declaration         Continued professional         development         Supporting Documents         Declaration of non-residency         Terms and conditions         Submit Application                                                                                                    | A dees section, follow the steps below to make a card payment.                                                                                                    |

Ushintsh

|           | Payment                                                                                                    |
|-----------|----------------------------------------------------------------------------------------------------|
|           | Mode of Payment *<br>Upload Proof (Electronic Transfer)<br>Credit/Debit Card<br>4                                                                                                    |
|           | PROCEED TO PAYMENT 5                                                                                                    |
|           | OWNLOAD PROFORMA INVOICE                                                                                                    |
| STEPS     | ACTIONS                                                                                                    |
| 4.        | Select the <b>Credit/Debit Card</b> option in the Payment section.                                                                                                    |
| 5.        | Click the <b>PROCEED TO PAYMENT</b> link.                                                                                                    |
|           |                                                                                                    |
|           | Card       VISA       Ministry       Ministry         We accept major credit cards including VISA and MasterCard. The accepted payment options are provided above.       Card number                                                                                                    |
|           | PayU HUB Test 3DS redirect   PayU HUB Transaction     Amount Due   R7561.33                                                                                                    |
|           | You agree that your personal data will be processed when you choose a payment method and proceed with a transaction. We may share your personal data with entities involved in processing your transaction. Depending on the payment method you choose, this can include banks, merchants, EFT providers, payment schemes, Joan institutions or loyalty points providers. Providing personal data is a choice by you. If you choose not to provide your personal data, your transaction may be rejected. For information on how we process your personal data and your rights, see our <u>Payll</u><br><u>Privacy Statement</u> . For information on our terms, compliance and security standards, see our <u>Legal Information</u> .<br>All Rights Reserved ©2022 |
| Important | The PayU screen displays as shown above, with the <b>Amount Due.</b> This is the same amount previously displayed on the <b>Member Portal</b> .                                                                                                    |
|           | You can proceed with the capturing of the card information.                                                                                                    |
|           | Card Merchants permitted are Visa, MasterCard, American Express, and Diners Club.                                                                                                    |

Ushintsh

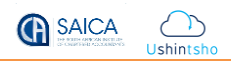

|           | ⊖ Card                                       | VISA                                                                                                    |
|-----------|----------------------------------------------|----------------------------------------------------------------------------------------------------|
|           | We accept major credit cards in              | ncluding VISA and MasterCard. The accepted payment options are provided above.                                          |
|           | Card number                                  | 4000015372250142                                                                                                    |
|           | Card holder name                             | S MASEKO                                                                                                    |
|           | Expiry date                                  | 3 🗸 2030 🗸                                                                                                    |
|           | CW number                                    | 123                                                                                                    |
|           | 10                                           | Pay R7561.33 Cancel                                                                                                    |
|           |                                              | *You may be redirected to your bank's secure site to<br>authenticate yourself before making the payment.                |
|           |                                              |                                                                                                    |
| Important | Once a card number is this example, the user | s captured, the system will display the merchant's name, as shown above. For<br>has captured a <b>Visa</b> Card Number. |
| STEPS     |                                              | ACTIONS                                                                                                    |
| 6.        | Enter the card number                        | r in the <b>Card Number</b> field.                                                                                      |
| 7.        | Enter the name of the                        | cardholder in the Cardholder name field.                                                                                |
| 8.        | Enter the card expiry c                      | date (MM/YYYY) in the Expiry Date field.                                                                                |
| 9.        | Enter the card CVV in t                      | the <b>CVV number</b> field.                                                                                            |
| Important | Note the message:                            |                                                                                                    |
|           | *You may be redirector<br>payment.           | ed to your bank's secure site to authenticate yourself before making the                                                |
| 10.       | When all the informat                        | ion has been entered correctly, click the <b>Pay</b> button.                                                            |
| 11.       | Click the <b>Cancel</b> butto                | n to cancel the transaction.                                                                                            |

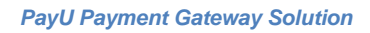

|                                                                                                    | A 🔿       |
|----------------------------------------------------------------------------------------------------|-----------|
| Standard Standard Sta | Ushintsho |

|                                                       | Vour transaction was successful.                                                                                                    |      |
|-------------------------------------------------------|----------------------------------------------------------------------------------------------------|------|
|                                                       | You will be redirected to PayU HUB Test 3D5 redirect shortly. If you are not redirected, please select the continue button. Continue                                                                                                    |      |
| Important                                             | If payment is successful, the message <b>Your transaction was successful</b> displays as shown about the system will automatically navigate back to the <b>Member Portal</b> .                                                                                                    | ove. |
| Paym                                                  | ent and fees                                                                                                    |      |
| \$ Reg                                                | yment Successfull<br>gistration fees<br>Payment<br>successful.<br>tal Amount Payable in ZAR : 7561.33                                                                                                    |      |
| 💼 SAI                                                 | CA bank details for electronic transfer                                                                                                    |      |
| Na<br>Ac<br>Bro<br>SW<br>Na<br>Ac<br>Bro<br>Bro<br>SW | me of bank : FNB<br>count number : 62506747122<br>anch name : Randburg Commercial Suite<br>anch code : 254005<br>IFT number : FIRNZAJJ<br>me of bank : Nedbank<br>count number : 1284023230<br>anch name : Nedbank Business Central<br>anch code : 198765<br>IFT number : NEDSZAJJ |      |
| 🚍 Pay                                                 | rment                                                                                                    |      |
| Pay<br>40                                             | ment reference number (if applicable)<br>D92003                                                                                                    | NEXT |
| Important                                             | The <b>Payment Successful</b> message is displayed at the top of the screen. The Payment reference number is auto-created and displayed at the bottom of the screen.                                                                                                    | ce   |
| STEPS                                                 | ACTIONS                                                                                                    |      |
| 12.                                                   | Click the <b>Next</b> button to proceed with the membership application.                                                                                                    |      |

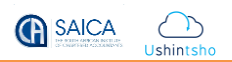

| •                                                                                                    | incorrect Card Number entered                                                                                        |                            |              |
|----------------------------------------------------------------------------------------------------|----------------------------------------------------------------------------------------------------|----------------------------|--------------|
| •                                                                                                    | Insufficient balance on the card                                                                                     |                            |              |
| The mes<br>through                                                                                                    | ssage <b>Your transaction was unsuccessful</b> will display v                                                        | when all transactio        | ons do not g |
|                                                                                                    |                                                                                                    | Pa                         |              |
|                                                                                                    |                                                                                                    |                            |              |
|                                                                                                    | Your transaction was unsuccessful.                                                                                   |                            |              |
|                                                                                                    |                                                                                                    |                            |              |
|                                                                                                    |                                                                                                    |                            |              |
| You v<br>If you                                                                                                    | vill be redirected to PayU HUB Text 3D5 redirect shortly.<br>a re not redirected, please select the continue button. |                            | Continue     |
| Note also<br>remains.                                                                                                    | o on the Member Portal the message <b>Payment Failur</b>                                                             | <b>e</b> displays. The Tot | al Amount I  |
| Note also<br>remains.<br>yment and f<br>Payment F                                                                                                    | o on the Member Portal the message <b>Payment Failur</b>                                                             | <b>e</b> displays. The Tot | tal Amount I |
| Note also<br>remains.<br>yment and f<br>Payment P<br>Registration I<br>Total Amoun                                                                                                    | o on the Member Portal the message <b>Payment Failur</b>                                                             | <b>e</b> displays. The Tot | tal Amount I |
| Note also<br>remains.<br>yment and f<br>Payment P<br>Registration 1<br>Total Amoun<br>SAICA bank o                                                                                               | o on the Member Portal the message <b>Payment Failur</b>                                                             | e displays. The Tot        | tal Amount I |
| Note also<br>remains.<br>yment and f<br>Payment F<br>Registration I<br>Total Amoun<br>SAICA bank of<br>Name of bar                                                                               | o on the Member Portal the message <b>Payment Failur</b>                                                             | e displays. The Tot        | tal Amount   |
| Note also<br>remains.<br>yment and f<br>Payment R<br>Registration 1<br>Total Amoun<br>SAICA bank of<br>Name of bar<br>Account num<br>Branch nam                                                  | o on the Member Portal the message Payment Failur                                                                    | e displays. The Tot        | tal Amount I |
| Note also<br>remains.<br>yment and f<br>Payment R<br>Registration 1<br>Total Amoun<br>SAICA bank of<br>Name of bar<br>Account num<br>Branch nam<br>Branch code<br>SWIFT number                   | o on the Member Portal the message Payment Failur                                                                    | e displays. The Tot        | tal Amount I |
| Note also<br>remains.<br>yment and f<br>Payment R<br>Registration 1<br>Total Amoun<br>SAICA bank of<br>SAICA bank of<br>Branch name<br>Branch name<br>Branch code<br>SWIFT number<br>Account num | o on the Member Portal the message Payment Failur                                                                    | e displays. The Tot        | tal Amount I |

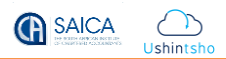

Important

There are two possible transaction statuses:

- **Succeed**: The payment was successfully authorized, captured, charged.
- Failed: There was a problem with the last payment action (authorization, capture, charge, refund, or void) that caused the payment to fail. The failure can be either on PayU's side or on the provider's side.

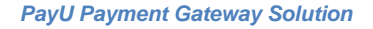

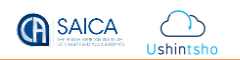

### 2. SAICA Website Card Payment

#### 2.1. Card Payment

The following should be followed when making card payments on the SAICA website.

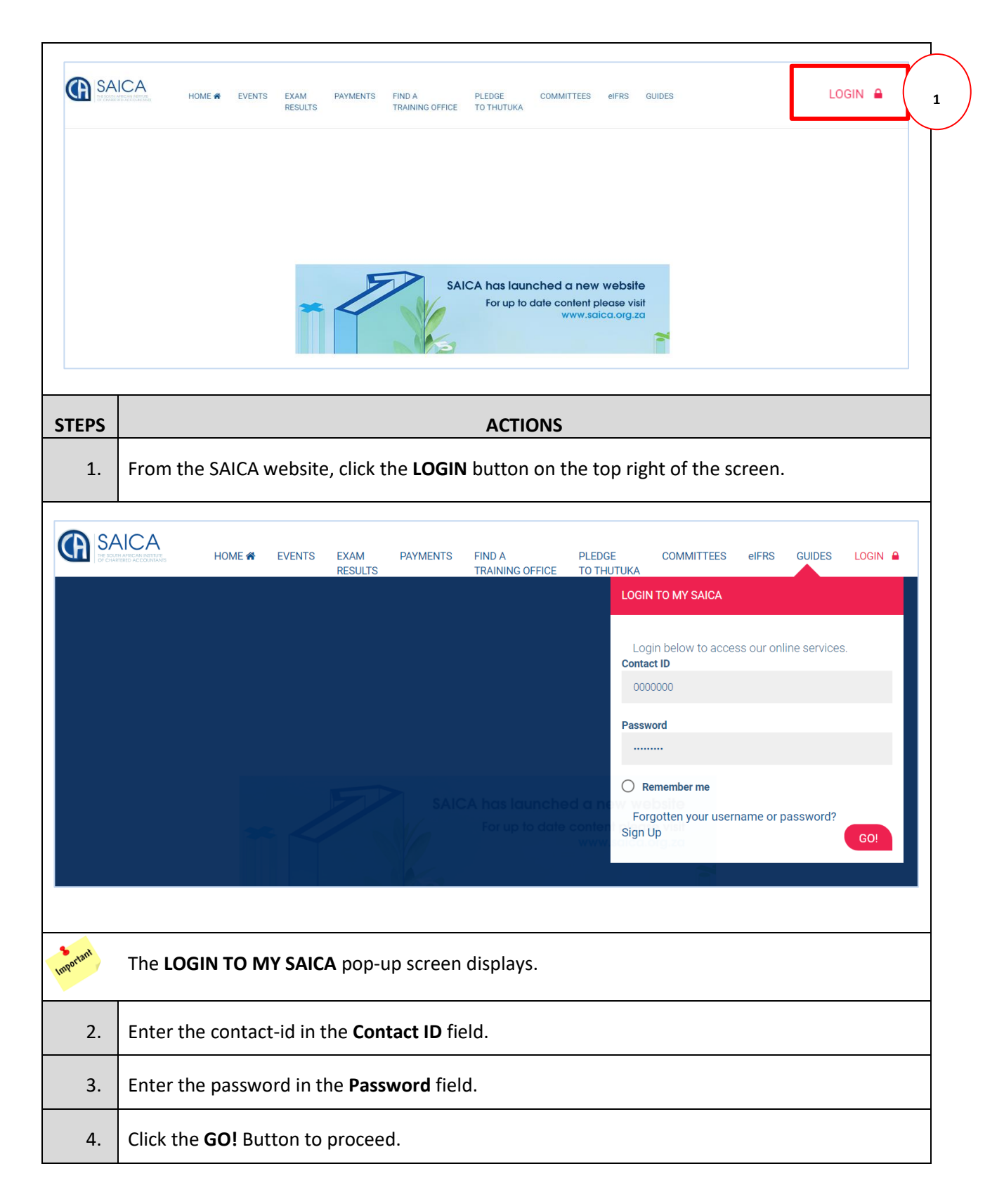

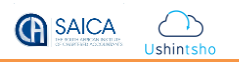

|                                                                                                    | UTE HO                                                                                                    | ME 🎓 EVENTS                                                                                                    | S EXAM PAYMENTS 5                                                                                                    | FICE TO                                                                                                    | LEDGE C<br>D THUTUKA                                                                       | OMMITTEES                                                                                                    | elFRS (          | GUIDES                                    |
|----------------------------------------------------------------------------------------------------|----------------------------------------------------------------------------------------------------|----------------------------------------------------------------------------------------------------|----------------------------------------------------------------------------------------------------|----------------------------------------------------------------------------------------------------|--------------------------------------------------------------------------------------------|----------------------------------------------------------------------------------------------------|------------------|-------------------------------------------|
|                                                                                                    |                                                                                                    |                                                                                                    |                                                                                                    |                                                                                                    |                                                                                            |                                                                                                    |                  | WELCOME BACK                              |
|                                                                                                    |                                                                                                    | * <                                                                                                    | SAICA has<br>For a                                                                                                    | launched a<br>up to date cor<br>w                                                                                                    | a new websi<br>ntent please v<br>ww.saica.org.                                             | ite<br>isit<br>za                                                                                                    |                  |                                           |
| PS                                                                                                    |                                                                                                    |                                                                                                    | Аст                                                                                                    | IONS                                                                                                    |                                                                                            |                                                                                                    |                  |                                           |
|                                                                                                    |                                                                                                    |                                                                                                    |                                                                                                    | 10110                                                                                                    |                                                                                            |                                                                                                    |                  |                                           |
| 5. Click                                                                                                    | the <b>PAY</b>                                                                                                    | MENTS lin                                                                                                    | k.                                                                                                    |                                                                                                    |                                                                                            |                                                                                                    |                  |                                           |
| I his page con     To pay your out     View a history c     Please pay any                                                                                                    | TPTISES YOUT OU<br>standing fees with you<br>of your payments mad<br>transactions which to                                                                                                    | tstanding Order,<br>ur credit card, select the<br>e to SAICA by selecting<br>tal value is greater than                                                                                                    | Membership and Seminar and Event p<br>"Pay Now" tick box next to an outstanding fee and click o<br>the "Payments Made" option.<br>R 64 000.00 via EFT                                                                                                    | ayments.<br>n the "Pay Now" button                                                                                                    | L.                                                                                         |                                                                                                    |                  |                                           |
| Financial State<br>Sarah Mas<br>• Outstanding                                                                                                    | nprises your ou<br>standing fees with yo<br>y your payments mad<br>transactions which to<br>us for:<br>seko<br>Transactions ()                                                                                                    | tstanding Order,<br>ur oredit card, select the<br>to SAICA by selecting<br>tal value is greater than<br>Closed Transactio                                                                                                    | Membership and Seminar and Event p<br>"Pay Now Tick box next to an outstanding fee and click o<br>the "Payments Made" option.<br>R 64 000.00 via EFT                                                                                                    | ayments.<br>n the "Pay Now" button                                                                                                    |                                                                                            |                                                                                                    |                  |                                           |
| This page course<br>To pay your ou<br>View a history (<br>Please pay any<br>Financial Stat<br>Sarah Mas<br>Outstanding Trans                                                                                                    | nprises your ou<br>standing fees with you<br>y your payments mad<br>transactions which to<br>us for:<br>seko<br>Transactions ()<br>actions                                                                                                    | tstanding Order,<br>ur oredit card, select the<br>to SAICA by selecting<br>tal value is greater than<br>Closed Transactio                                                                                                    | Membership and Seminar and Event p<br>"Pay Now Tick box next to an outstanding fee and click o<br>the "Payment Made" option.<br>R 64 000.00 via EFT                                                                                                    | ayments.<br>n the "Pay Now" button                                                                                                    |                                                                                            |                                                                                                    |                  |                                           |
| Financial Stat<br>Sarah Mas<br>Outstanding Trans                                                                                                    | Iprises your ou<br>standing fees with you<br>y your payments mad<br>transactions which to<br>us for:<br>seko<br>Transactions ()<br>actions<br>Reference<br>Number                                                                                                    | tstanding Order,<br>ur oredit card, select the<br>to SAICA by selecting<br>tal value is greater than<br>Closed Transaction                                                                                                    | Membership and Seminar and Event p<br>"Pay Now Tick box next to an outstanding fee and click o<br>the "Payment Made" option.<br>R 64 000.00 via EFT<br>ons<br>Description                                                                                                    | ayments.<br>n the "Pay Now" button<br>Charges                                                                                          | Credits                                                                                    | Balance                                                                                                    | Pay              |                                           |
| Ihis page course     To pay your ou     To pay your ou     View a history (         Please pay any     Financial Stat     Sarah Ma:     Outstanding  Outstanding Trans  Invoice Number  1286078                                                                                                    | Iprises your ou<br>standing fees with you<br>y your payments mad<br>transactions which to<br>us for:<br>seko<br>Transactions ()<br>actions<br>Reference<br>Number<br>1936208                                                                                                    | Listanding Order,<br>ur oredit oard, select the<br>te to SAICA by selecting<br>tal value is greater than<br>Closed Transaction<br>Invoice Date<br>2021/11/09                                                                                                    | Membership and Seminar and Event p "Pay Now Tick box next to an outstanding fee and click o the "Payments Made" option. R 64 000.00 via EFT ons Description APC 2021 - Durban Ewriting                                                                                                    | ayments.<br>n the "Pay Now" button<br>Charges<br>R 6 022,00                                                                            | Credits<br>R 6 021,96                                                                      | Balance<br>R 0,04                                                                                                    | Pay              |                                           |
| This page con To pay cour To pay cour View a history ( Piease pay any Financial Stat Sarah Ma: Outstanding Trans Invoice Number 1286078 1344659                                                                                                    | Iprises your ou<br>standing fees with you<br>y your payments mad<br>transactions which to<br>us for:<br>seko<br>Transactions ()<br>actions<br>Reference<br>Number<br>1936208<br>2006230                                                                                                    | tstanding Order,<br>r credit oard, select the<br>to SAICA by selecting<br>tal value is greater than<br>Closed Transaction<br>Invoice Date<br>2021/11/09<br>2022/01/03                                                                                                    | Membership and Seminar and Event p         "Pay New Tick box next to an outstanding fee and click of the "Payments Made" option.         R 64 000.00 via EFT         Obscription         APC 2021 - Durban Ewriting         Qualifying Examination Part 1 - Access to information (June)                                                                                                    | ayments.<br>n the "Pay Now" button<br>Charges<br>R 6 022,00<br>R 230,00                                                                | Credits<br>R 6 021,96<br>R 0,00                                                            | Balance           R 0,04           R 230,00                                                                                                    | Pay              |                                           |
| This page course This page course This page course The page your out The page your out The page yout  | Iprises your ou<br>standing fees with you<br>y your payments mad<br>transactions which to<br>us for:<br>seko<br>Transactions ()<br>actions<br>Reference<br>Number<br>1936208<br>2006230                                                                                                    | Listanding Order,<br>ar oredit oard, select the<br>te to SAICA by selecting<br>tal value is greater than<br>Closed Transaction<br>Invoice Date<br>2021/11/09<br>2022/01/03<br><<br>take 24-48 hours to ref                                                                                                    | Membership and Seminar and Event p         "Pay Now Tick box next to an outstanding fee and click of the "Payments Made" option.         R 64 000.00 via EFT         Obscription         APC 2021 - Durban Ewriting         Qualifying Examination Part 1 - Access to information (June)         Displaying records 1 to 2         iresh after a payment has been made. Any payments made.                                                                                         | ayments.<br>n the "Pay Now" button<br>Charges<br>R 6 022,00<br>R 230,00<br>of 3 ><br>ade now will therefore                            | Credits<br>R 6 021,96<br>R 0,00                                                            | Balance<br>R 0,04<br>R 230,00<br>>>                                                                                                    | Pay              | caution with regard to                    |
| This page com To pay coun To pay coun To pay coun To pay coun To pay coun To pay coun To pay coun To pay coun To pay count To pay count To pay coun | Iprises your ou<br>standing fees with you<br>y your payments mad<br>transactions which to<br>us for:<br>seko<br>Transactions<br>actions<br>Reference<br>Number<br>1936208<br>2006230<br>2016230                                                                                                   | Istanding Order,<br>ar oredit oard, select the<br>to SAICA by selecting<br>fail value is greater than<br>Closed Transaction<br>Invoice Date<br>2021/11/09<br>2022/01/03<br><<br>take 24-48 hours to ref                                                                                                    | Membership and Seminar and Event p         "Pay Now Tick box next to an outstanding fee and click of the "Payments Made" option.         R 64 000.00 via EFT         Ons         Description         APC 2021 - Durban Ewriting         Qualifying Examination Part 1 - Access to information (June)         Displaying records 1 to 2         resh after a payment has been made. Any payments m                                                                                  | ayments.<br>n the "Pay Now" button<br>Charges<br>R 6 022,00<br>R 230,00<br>of 3 ><br>ade now will therefore                            | Credits<br>R 6 021,96<br>R 0,00<br>not reflect on your stat                                | Balance         R 0,04         R 230,00         >>         ement until then so pl                                                                                                    | ease exercise of | caution with regard to                    |
| This page count<br>To pay your out<br>View a history (<br>Please pay any<br>Financial Stat<br>Sarah Ma:<br>Outstanding Trans<br>Invoice Number<br>1286078<br>1344659<br><                                                                                                    | Iprises your ou<br>standing fees with you<br>y your payments mad<br>transactions which to<br>us for:<br>seko<br>Transactions ()<br>actions<br>Reference<br>Number<br>1936208<br>2006230<br>2016230<br>2016230                                                                                     | Istanding Order,<br>r cradit card, select the<br>to SAICA by selecting<br>tal value is greater than<br>Closed Transaction<br>2021/11/09<br>2022/01/03<br><<br>take 24-48 hours to ref<br>ID Order                                                                                                    | Membership and Seminar and Event p         "Pay Now Tick box next to an outstanding fee and click of the "Payments Made" option.         R 04 000.00 via EFT         Description         APC 2021 - Durban Ewriting         Qualifying Examination Part 1 - Access to information (June)         Displaying records 1 to 2         iresh after a payment has been made. Any payments m         Type                                                                                | ayments. n the "Pay Now" button Charges R 6 022,00 R 230,00 of 3 > ade now will therefore                                              | R 6 021,96<br>R 0,00                                                                       | Balance       R 0,04       R 230,00       >>       ement until then so pl       Order Price                                                                                                    | Pay              | seution with regard to                    |
| This page count<br>To pay your out<br>To pay your out<br>View a history (<br>Please pay any<br>Financial Stat<br>Sarah Ma:<br>( Outstanding Trans<br>Invoice Number<br>1286078<br>1344659<br><                                                                                                    | Iprises your ou<br>standing fees with you<br>y your payments mad<br>transactions which to<br>us for:<br>seko<br>Transactions ()<br>actions<br>Reference<br>Number<br>1936208<br>2006230<br>2006230<br>anline statement will<br>syments.<br>Order<br>uct and e-learning pu                         | Invoice Date 2021/11/09 2022/01/03 2022/01/03 202/01/03 202/01/03 202/01/01/03 202/01/03 202/01/01 202/01/01 202/01/01 202/01 | Membership and Seminar and Event p         "Pay New Tick box next to an outstanding fee and click of the "Payments Made" option.         R 64 000.00 via EFT         ons         Description         APC 2021 - Durban Ewriting         Qualifying Examination Part 1 - Access to information (June)         Displaying records 1 to 2         resh after a payment has been made. Any payments m         Type         one via credit card via our secure site. Products will only | ayments.<br>n the "Pay Now" button<br>Charges<br>R 6 022,00<br>R 230,00<br>of 3 ><br>ade now will therefore<br>y be dispatched and e-  | R 6 021,96<br>R 0,00<br>not reflect on your stat                                           | Balance         R 0,04         R 230,00         >>         cement until then so pl         Order Price         I only be released onco                                                                                                    | e payment has    | caution with regard to Pay Now been made. |
| This page com To pay your ou To pay your ou To pay you To pay you  | Iprises your ou<br>standing fees with you<br>y your payments mad<br>transactions which to<br>seko<br>Transactions ()<br>actions<br>Reference<br>Number<br>1936208<br>2006230<br>2006230<br>anline statement will<br>you of der<br>uct and e-learning pu<br>s<br>e Event<br>vent registrations wil | tainding Order,<br>w credit card, select the<br>to SAICA by selecting<br>tai value is greater than<br>Closed Transaction<br>2021/11/09<br>2022/01/03<br>< 2022/01/03<br>< 2022/01/03<br>Code Verent<br>ID Order<br>Code Event                                                                                                    | Membership and Seminar and Event p         "Pay New Tick box next to an outstanding fee and click of the "Payments Made" option.         R 64 000.00 via EFT         Orss         Orss         Qualifying Examination Part 1 - Access to information (June)         Displaying records 1 to 2         Type         one via credit card via our secure site. Products will only         Title         co payment has been received.                                                 | ayments.<br>n the "Pay Now" button<br>Charges<br>R 6 022,00<br>R 230,00<br>of 3 ><br>ade now will therefore<br>y be dispatched and e-1 | R 0,00<br>R 0,00<br>R 0,00<br>rot reflect on your stat<br>learning passwords will<br>Atten | Balance       R 0,04       R 230,00       Reserve to a strain to a strainto a strain to a strain to a strain to a strain to a strain to a | e payment has    | Pay Now<br>been made.                     |

| Outs                                                                                                    | landing Transa                                                                                                    | actions 6                                                                                                    | d Transactions                                                                                                    |                                                                                                    |                                                                                                    |                                                                                                    |                                 |                                                    |
|----------------------------------------------------------------------------------------------------|----------------------------------------------------------------------------------------------------|----------------------------------------------------------------------------------------------------|----------------------------------------------------------------------------------------------------|----------------------------------------------------------------------------------------------------|----------------------------------------------------------------------------------------------------|----------------------------------------------------------------------------------------------------|---------------------------------|----------------------------------------------------|
| Outstandi                                                                                                    | ng Transaction                                                                                                    | IS                                                                                                    |                                                                                                    |                                                                                                    |                                                                                                    |                                                                                                    |                                 |                                                    |
| Invoice<br>Number                                                                                                    | Reference<br>Number                                                                                                    | Invoice<br>Date                                                                                                    | Description                                                                                                    | Charges                                                                                                    | Credits                                                                                                    | Balance                                                                                                    | Pay                             | 1                                                  |
| 128607                                                                                                    | 3 1936208                                                                                                    | 2021/11/0                                                                                                    | 9 APC 2021 - Durban Ewriting                                                                                                    | R 6 022,00                                                                                                    | R 6 021,96                                                                                                    | R 0,04                                                                                                    |                                 |                                                    |
| 1344659                                                                                                    | 2006230                                                                                                    | 2022/01/0                                                                                                    | <ul> <li>3 Qualifying Examination Part 1</li> <li>- Access to information<br/>(June)</li> </ul>                                                                                                    | R 230,00                                                                                                    | R 0,00                                                                                                    | R 230,00                                                                                                    |                                 |                                                    |
|                                                                                                    |                                                                                                    |                                                                                                    |                                                                                                    |                                                                                                    |                                                                                                    |                                                                                                    |                                 |                                                    |
| PS                                                                                                    |                                                                                                    |                                                                                                    | ACTI                                                                                                    | ONS                                                                                                    |                                                                                                    |                                                                                                    |                                 |                                                    |
| 6. Se                                                                                                    | ect the <b>Out</b>                                                                                                    | standing                                                                                                    | Transactions option.                                                                                                    |                                                                                                    |                                                                                                    |                                                                                                    |                                 |                                                    |
| 7. Se                                                                                                    | ect the invo                                                                                                    | pice/s to b                                                                                                    | e paid by ticking the Pay                                                                                                    | tick box.                                                                                                    |                                                                                                    |                                                                                                    |                                 |                                                    |
| 7. Se                                                                                                    | ect the invo                                                                                                    | pice/s to b                                                                                                    | e paid by ticking the Pay                                                                                                    | tick box.                                                                                                    |                                                                                                    |                                                                                                    |                                 |                                                    |
| 7. Se                                                                                                    | ect the invo                                                                                                    | Dice/s to b                                                                                                    | e paid by ticking the Pay                                                                                                    | tick box.                                                                                                    |                                                                                                    |                                                                                                    |                                 |                                                    |
| 7. Se<br>Outstanding                                                                                                    | ect the invo                                                                                                    | Dice/s to b                                                                                                    | e paid by ticking the Pay                                                                                                    | tick box.                                                                                                    |                                                                                                    |                                                                                                    |                                 |                                                    |
| 7. Se<br>Outstanding<br>Invoice<br>Number                                                                                                    | ect the invo<br>nding Transaction<br>Transactions<br>Reference<br>Number                                                                                                    | Dice/s to b                                                                                                    | e paid by ticking the Pay<br>Transactions                                                                                                    | tick box.                                                                                                    | Credits E                                                                                                    | 3alance                                                                                                    | Pay                             |                                                    |
| 7. Se<br>Outstanding<br>Invoice<br>Number<br>1286078                                                                                                    | ect the invo<br>nding Transaction<br>Transactions<br>Reference<br>Number<br>1936208                                                                                                    | Dice/s to b                                                                                                    | e paid by ticking the Pay<br>Transactions<br>Description<br>APC 2021 - Durban Ewriting                                                                                                    | tick box.<br>Charges<br>R 6 022,00                                                                                                    | <b>Credits E</b><br>R 6 021,96 F                                                                                                    | <b>3alance</b><br>≥ 0,04                                                                                                  | Pay                             |                                                    |
| 7. Se<br>Outstanding<br>Invoice<br>Number<br>1286078<br>1344659                                                                                                    | ect the invo<br>nding Transaction<br>Transactions<br>Reference<br>Number<br>1936208<br>2006230                                                                                                    | Dice/s to b                                                                                                    | e paid by ticking the Pay Transactions Description APC 2021 - Durban Ewriting Qualifying Examination Part 1 - Access to information (June)                                                                                                    | tick box.<br>Charges C<br>R 6 022,00 F<br>R 230,00 F                                                                                                    | <b>Credits F</b><br>₹ 6 021,96 F<br>₹ 0,00 F                                                                                          | <b>3alance</b><br>₹ 0,04<br>₹ 230,00                                                                                      | Pay                             |                                                    |
| 7. Se<br>Outstanding<br>Invoice<br>Number<br>1286078<br>1344659                                                                                                    | ect the invo<br>nding Transaction<br>Transactions<br>Reference<br>Number<br>1936208<br>2006230                                                                                                    | Dice/s to b<br>Closed 1<br>Invoice Date<br>2021/11/09<br>2022/01/03<br><                                                                                                    | e paid by ticking the Pay Transactions Description APC 2021 - Durban Ewriting Qualifying Examination Part 1 - Access to information (June) Displaying records 1 to                                                                                                    | tick box.<br>Charges C<br>R 6 022,00 F<br>R 230,00 F<br>2 of 3 >                                                                                             | <b>Credits E</b><br>२ 6 021,96 F<br>२ 0,00 F                                                                                          | <b>3alance</b><br>₹ 0,04<br>₹ 230,00                                                                                      | Pay<br>□                        |                                                    |
| 7. Se<br>Outstanding<br>Invoice<br>Number<br>1286078<br>1344659<br><<                                                                                                    | ect the invo<br>nding Transaction<br>Transactions<br>Reference<br>Number<br>1936208<br>2006230<br>e. your online statem                                                                                                    | Dice/s to b<br>ns Closed 1<br>Invoice Date<br>2021/11/09<br>2022/01/03<br><<br>ent will take 24-48                                                                                                    | e paid by ticking the Pay Transactions Description APC 2021 - Durban Ewriting Qualifying Examination Part 1 - Access to information (June) Displaying records 1 to hours to refresh after a payment h                                                                                                    | tick box.           Charges         0           R 6 022,00         F           R 230,00         F           2 of 3 >         Ct invoice to                   | Credits         E           R 6 021,96         F           R 0,00         F                                                           | 3alance<br>2 0,04<br>2 230,00<br>>><br>efore not reflect                                                                  | Pay                             | atement until                                      |
| 7. Se<br>Outstanding<br>Invoice<br>Number<br>1286078<br>1344659<br><<<br>* Please not<br>then so please                                                                                                    | ect the invo<br>ransaction<br>Transactions<br>Reference<br>Number<br>1936208<br>2006230<br>e, your online statema<br>se exercise caution w                                                                                                    | Dice/s to b<br>ns Closed T<br>Invoice Date<br>2021/11/09<br>2022/01/03<br><<br>ent will take 24-48<br>ifth regard to making                                                                              | e paid by ticking the Pay Transactions  Description  APC 2021 - Durban Ewriting  Qualifying Examination Part 1 - Access to information (June)  Displaying records 1 to hours to refresh after a payment h 19 duplicate payments.                                                                                                    | tick box.           Charges         (           R 6 022,00         F           R 230,00         F           2 of 3 >         Ct invoice to pay.              | Credits         I           R 6 021,96         F           R 0,00         F           Sw will ther                                    | 3alance<br>2 0,04<br>2 230,00<br>>><br>efore not reflect                                                                  | Pay                             | atement until                                      |
| 7. Se<br>Outstanding<br>Invoice<br>Number<br>1286078<br>1344659<br><<<br>* Please not<br>then so please<br>>roduct Ord                                                                                                    | e, your online statema<br>se exercise caution w                                                                                                    | Dice/s to b<br>ns Closed 1<br>Invoice Date<br>2021/11/09<br>2022/01/03<br><<br>ent will take 24-48 i<br>rith regard to making                                                                            | e paid by ticking the Pay Transactions  Description  APC 2021 - Durban Ewriting  Qualifying Examination Part 1 - Access to information (June)  Displaying records 1 to hours to refresh after a payment h  g duplicate payments.                                                                                                    | tick box.<br>Charges (<br>R 6 022,00 F<br>R 230,00 F<br>2 of 3 ><br>ct invoice to<br>pay.                                                                    | Credits         I           R 6 021,96         F           R 0,00         F           Sw will then                                    | 3alance<br>₹ 0,04<br>₹ 230,00<br>>><br>efore not reflect                                                                  | Pay                             | atement until                                      |
| 7. Se<br>Outstanding<br>Invoice<br>Number<br>1286078<br>1344659<br><<<br>* Please not<br>then so pleas<br><b>Product Ord</b><br>Date Creat                                                                                                    | e, your online statem<br>se exercise caution w<br>ers<br>ed 0 Order                                                                                                    | Dice/s to b                                                                                                    | e paid by ticking the Pay Transactions  Description  APC 2021 - Durban Ewriting  Qualifying Examination Part 1 - Access to information (June)  Displaying records 1 to hours to refresh after a payment h ng duplicate payments.  Type                                                                                                    | tick box.<br>Charges (<br>R 6 022,00 F<br>R 230,00 F<br>2 of 3 ><br>ct invoice to<br>pay.                                                                    | Credits         I           R 6 021,96         F           R 0,00         F           Ow will ther                                    | 3alance<br>2 0,04<br>2 230,00<br>>><br>efore not reflect<br>der Price                                                     | Pay                             | atement until                                      |
| 7. Se<br>Outstanding<br>Dutstanding<br>Invoice<br>Number<br>1286078<br>1344659<br><<<br>* Please not<br>then so please<br>Product Ord<br>Date Creat<br>Please note the<br>eleased once                                                                                                    | ect the invo<br>nding Transaction<br>Transactions<br>Reference<br>Number<br>1936208<br>2006230<br>e, your online statem<br>se exercise caution w<br>ers<br>ed Order<br>1at product and e-lear<br>avment has been m                                                             | Dice/s to b<br>Closed 1<br>Invoice Date<br>2021/11/09<br>2022/01/03<br><<br>ent will take 24-48<br><i>i</i> th regard to making<br><i>i</i> th regard to making<br>ID Order<br>ning purchases can<br>de. | e paid by ticking the Pay  Fransactions  Description  APC 2021 - Durban Ewriting  Qualifying Examination Part 1 - Access to information (June)  Displaying records 1 to hours to refresh after a payment h g duplicate payments.  Type n only be done via credit card via our secure si                                                   | tick box.<br>Charges<br>R 6 022,00<br>R 230,00<br>F<br>2 of 3 ><br>ct invoice to<br>pay.<br>te. Products will on                                             | Credits     I       2 6 021,96     F       3 0,00     F       Ow will then       Ow will then       Total On       Iy be dispatched a | 3alance<br>2 0,04<br>2 230,00<br>>><br>efore not reflect<br>der Price<br>nd e-learning pa                                 | Pay<br>on your sta              | atement until Pay Now rill only be                 |
| 7. Se<br>Outstanding<br>Invoice<br>Number<br>1286078<br>1344659<br><br * Please not<br>then so please<br>Product Ord<br>Date Creat<br>Please note the<br>eleased once                                                                                                    | ect the invo<br>nding Transaction<br>Transactions<br>Reference<br>Number<br>1936208<br>2006230<br>e, your online statema<br>se exercise caution w<br>ers<br>ed Order<br>1at product and e-lear<br>1ayment has been ma                                                          | Dice/s to b<br>Closed 1<br>Invoice Date<br>2021/11/09<br>2022/01/03<br><<br>ent will take 24-48<br>//th regard to making<br>ID Order<br>ming purchases can<br>ade.                                       | e paid by ticking the Pay Transactions  Description  APC 2021 - Durban Ewriting  Qualifying Examination Part 1 - Access to information (June)  Displaying records 1 to hours to refresh after a payment h ng duplicate payments.  Type n only be done via credit card via our secure si                                                   | tick box.                                                                                                    | Credits     I       R 6 021,96     F       R 0,00     F       Ow will ther       Ow will ther       Total Or       Iy be dispatched a | 3alance<br>R 0,04<br>R 230,00<br>Solution<br>efore not reflect<br>der Price<br>nd e-learning pa                           | Pay<br>on your sta              | atement until<br>Pay Now<br>(II only be            |
| 7. Se<br>Outstanding<br>Invoice<br>Number<br>1286078<br>1344659<br><          1344659           * Please not<br>then so please           * Please not<br>then so please           Product Ord           Date Creat           Please note t<br>eleased once           Event Regist                                                                                                    | ect the invo<br>nding Transaction<br>Transactions<br>Reference<br>Number<br>1936208<br>2006230<br>e, your online statements<br>se exercise caution we<br>ed Order<br>tat product and e-lear<br>tayment has been ment<br>rations                                                | Dice/s to b<br>Closed 1<br>Invoice Date<br>2021/11/09<br>2022/01/03<br><<br>ent will take 24-48<br>ith regard to making<br>ID Order<br>ming purchases can<br>ade.                                        | e paid by ticking the Pay  Fransactions  Description  APC 2021 - Durban Ewriting  Qualifying Examination Part 1 - Access to information (June)  Displaying records 1 to hours to refresh after a payment h ng duplicate payments.  Type n only be done via credit card via our secure si  Title                                           | tick box.                                                                                                    | Credits     I       R 6 021,96     F       R 0,00     F       Ow will ther       I Total Ori       Iy be dispatched a                 | 3alance<br>R 0,04<br>R 230,00<br>>><br>efore not reflect<br>der Price<br>nd e-learning pa                                 | Pay on your sta                 | atement until<br>Pay Now<br>(Il only be            |
| 7. Se<br>Outsta<br>Outstanding<br>Invoice<br>Number<br>1286078<br>1344659<br><<<br>* Please not<br>then so pleas<br>* Please not<br>then so pleas<br>* Please not the<br>eleased once<br>* Please not the<br>eleased once<br>* Please not the<br>eleased once<br>* Please not the<br>eleased once | ect the invo<br>nding Transaction<br>Transactions<br>Reference<br>Number<br>1936208<br>2006230<br>e. your online statems<br>se exercise caution w<br>ers<br>ed Order<br>at product and e-lear<br>nayment has been mark<br>rations<br>>>> Date Event<br>Ir and event registrati | Dice/s to b                                                                                                    | e paid by ticking the Pay Transactions  Description  APC 2021 - Durban Ewriting  Qualifying Examination Part 1 - Access to information (June)  Displaying records 1 to hours to refresh after a payment h ng duplicate payments.  Type  In only be done via credit card via our secure si  Title  xcessed once payment has been received. | tick box.         Charges       (         R 6 022,00       F         R 230,00       F         2 of 3 >       Ct invoice to pay.         te. Products will on | Credits     I       R 6 021,96     F       R 0,00     F       R 0,00     F       Total Orn       Iy be dispatched at       Attende    | Balance       R 0,04       R 230,00       efore not reflect       der Price       ind e-learning pa       e       Event I | Pay on your sta sswords w Price | atement until<br>Pay Now<br>/II only be<br>Pay Now |

Ushintsh

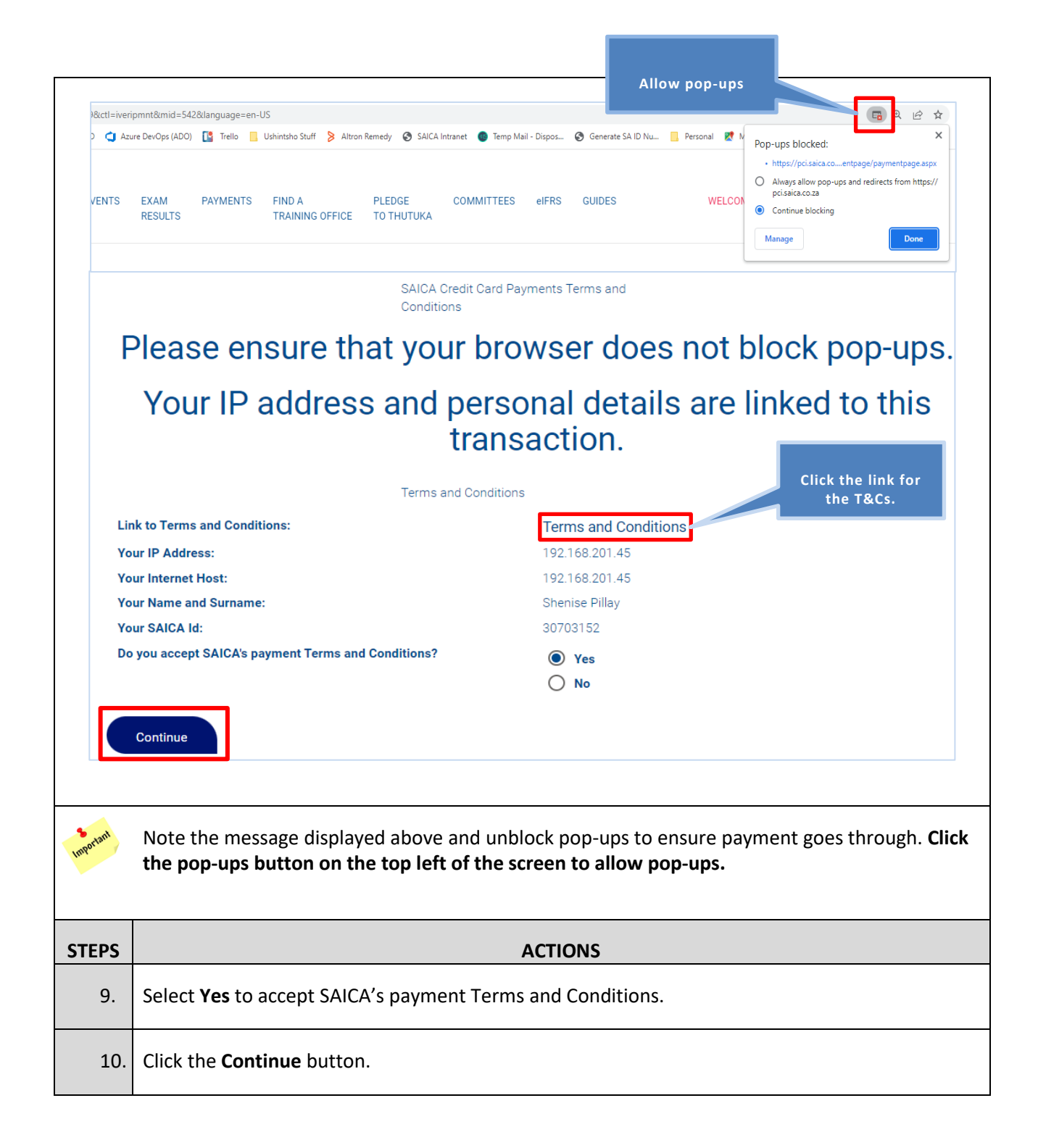

 $\sim$ 

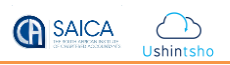

|           | PayU                                                                                                    |
|-----------|----------------------------------------------------------------------------------------------------|
|           | Choose your payment method                                                                                                    |
|           |                                                                                                    |
|           | ⊂ ozow 🛞 🕅 🖙 🕁 🖒 泛 ➡ FNB                                                                                                    |
|           |                                                                                                    |
| F         | PayU HUB Test 3DS redirect<br>PayU HUB Transaction                                                                                                    |
|           | Amount Due R230.00                                                                                                    |
|           |                                                                                                    |
|           | e PCI                                                                                                    |
| Yot       | ou agree that your personal data will be processed when you choose a payment method and proceed with a transaction. We may share your personal data with entities involved in processing your transaction. Depending on the payment method you choose, this can include banks, merchants, EFT providers, payment schemes, loan institutions or loyalty points providers. Providing personal data is a choice by you. If you choose not to provide your personal data, your transaction may be rejected. For information on how we process your personal data and your rights, see our <u>PayU</u> |
|           | Privacy Statement. For information on our terms, compliance and security standards, see our Legal Information.                                                                                                    |
|           | All rights reserved 62022                                                                                                    |
| Important | The Amount Due displays as shown on the screen.                                                                                                    |
|           | 2 different navment methods can be selected:                                                                                                    |
|           |                                                                                                    |
|           | • Card                                                                                                    |
|           | Ozow (Electronic Funds Transfer)                                                                                                    |
|           | Choose your payment method                                                                                                    |
|           | Card     VISA                                                                                                    |
|           | We accept major credit cards including VISA and MasterCard. The accepted payment options are provided above.                                                                                                    |
|           | Card number 4000015372250142                                                                                                    |
|           | Card holder name S MASEKO                                                                                                    |
|           | Expiry date 3 2030                                                                                                    |
|           | CW number 123                                                                                                    |
|           | Pay R230.00 Cancel                                                                                                    |
|           | <sup>®</sup> You may be redirected to your bank's secure site to<br>authenticate yourself before making the payment.                                                                                                    |
|           | ○ Ozow                                                                                                    |
| STEPS     | ACTIONS                                                                                                    |
| 11.       | Select the payment method. <b>The card</b> is selected for this example.                                                                                                    |
| 12.       | Enter all the required card details.                                                                                                    |
| 13.       | Click the <b>Pay</b> button to proceed with the payment of the invoice.                                                                                                    |

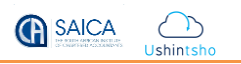

|                 | Your transaction was successful.                                                                               |
|-----------------|----------------------------------------------------------------------------------------------------|
| You w<br>If you | Il be redirected to PayU HUB Test 3DS redirect shortly. are not redirected, please select the continue button. |
| Indo            | in payment is successful, the message <b>four transaction was successful</b> displays as shown above.          |
| STEPS           | ACTIONS                                                                                                    |
| 14.             | Click the <b>Continue</b> button to proceed to the next screen.                                                |
|                 | GEN SALCA<br>THE SOUTH AFRICAN INSTITUTE<br>OF CHARTERED ACCOUNTANTS<br>develop.influence.lead.                |
|                 | Receipt                                                                                                    |
|                 | Name and Surname:                                                                                              |
|                 | Sarah Maseko Invoice Number: Description: Amount Paid                                                          |
|                 | 972418 2018 Second Penalty for the period from 2018/03/31 through 2018/12/31 R 623,34                          |
|                 | Total Payment processed: R 623,34                                                                              |
|                 |                                                                                                    |
|                 | Thank you for your successful payment.                                                                         |
|                 | Your reference number is: 20004918_225910080242                                                                |
|                 | Please print this page as proof of payment for your records or for any future enquiries.                       |
|                 |                                                                                                    |

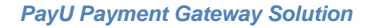

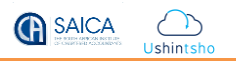

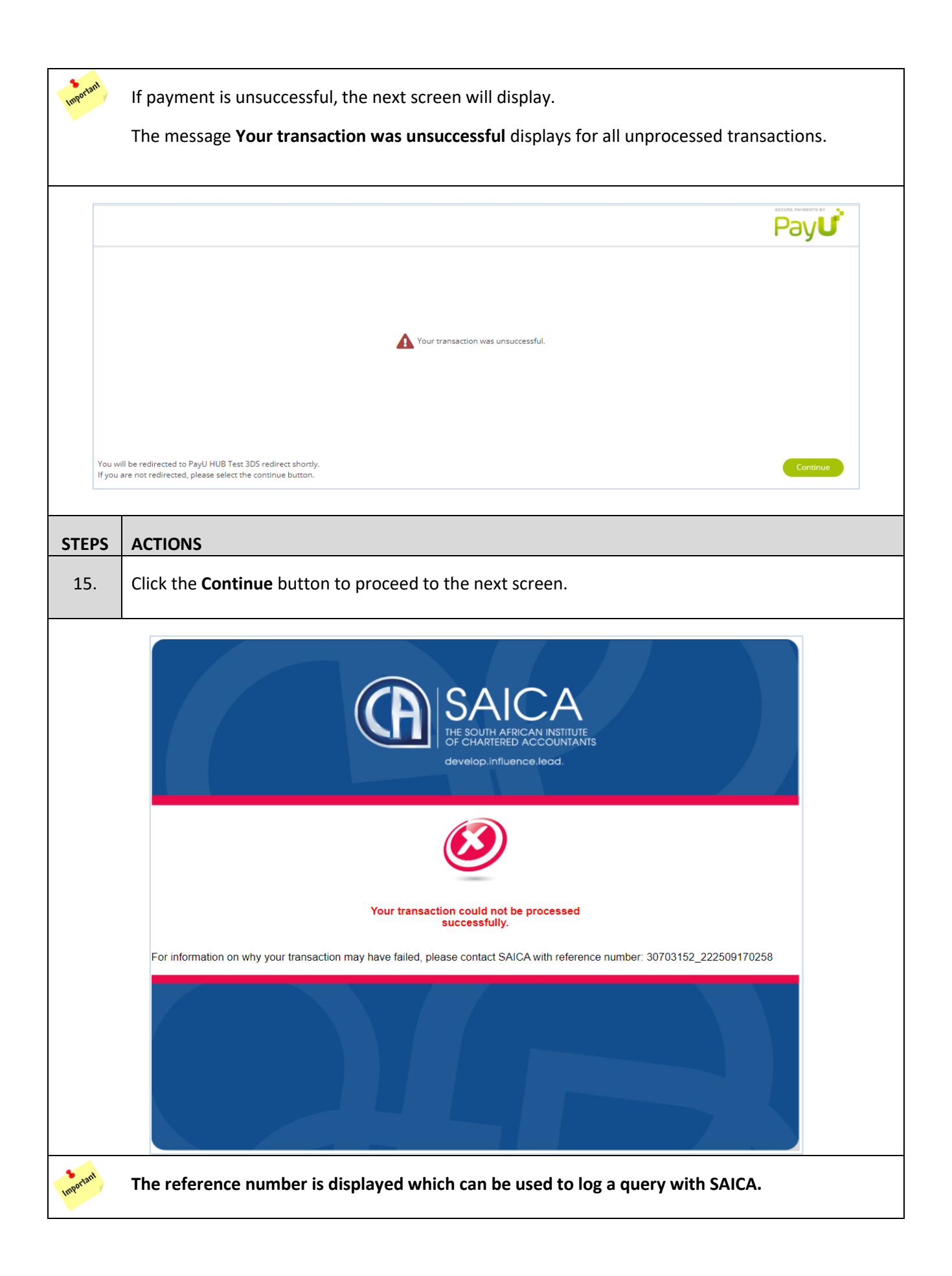

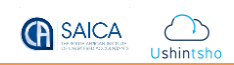

# 2.2. EFT (Electronic Funds Transfer) Card Payment

From the SAICA Website, you can select to make an EFT Payment by following the steps below.

| Outstanding 1                                                                                        | Fransactions                                                                                                    |                                            |                                    |                                                                                                    |                                                                                                    |                                    |                             |                         |               |                     |
|----------------------------------------------------------------------------------------------------|----------------------------------------------------------------------------------------------------|--------------------------------------------|------------------------------------|----------------------------------------------------------------------------------------------------|----------------------------------------------------------------------------------------------------|------------------------------------|-----------------------------|-------------------------|---------------|---------------------|
| Invoice                                                                                              | Reference                                                                                                    | Invoic                                     | e Date                             | Description                                                                                                    | Select i                                                                                                    | nvoice                             | to Ba                       | lance                   | Pay           |                     |
| Number<br>1287346                                                                                    | 1938727                                                                                                    | 2021/1                                     | 11/28                              | 2022 Annual Subscription Fee for the                                                                                                    | p                                                                                                    | oay.                               | R                           | 7 661,00                |               |                     |
| 1335859                                                                                              | 1987429                                                                                                    | 2021/                                      | 11/28                              | 2022/12/31<br>2022 TaxPrac_ Regulatory Fee for the                                                                                                    | R 2 481,00                                                                                                    | R 0,00                             | R                           | 2 481,00                |               |                     |
|                                                                                                    |                                                                                                    |                                            |                                    | period from 2022/01/01 through 2022/12/31                                                                                                    |                                                                                                    |                                    |                             |                         |               |                     |
| <<  * Please note,<br>with regard to                                                                 | , your online stateme<br>making duplicate pi                                                                                                    | <<br>ent will take 24-4<br>ayments.        | 18 hours to r                      | Displaying records 1 to                                                                                                    | 2 of 2 >                                                                                                    | herefore not re                    | flect on your s             | >><br>tatement until t  | hen so plea:  | se exercise caution |
| Product Orde                                                                                         | rs                                                                                                    |                                            |                                    |                                                                                                    |                                                                                                    |                                    |                             |                         |               |                     |
| Date Create                                                                                          | d Or                                                                                                    | der ID                                     | Order T                            | уре                                                                                                    |                                                                                                    |                                    | Total Order                 | Price                   |               | Pay Now             |
| * Please note tha                                                                                    | at product and e-lear                                                                                                    | ning purchases                             | can only be                        | done via credit card via our secure site. Products                                                                                                    | will only be dispatche                                                                                                    | d and e-learnin                    | g passwords                 | will only be relea      | ased once p   | ayment has been     |
| made.                                                                                                |                                                                                                    |                                            |                                    |                                                                                                    |                                                                                                    |                                    |                             |                         |               |                     |
| Event Registr                                                                                        | ations                                                                                                    |                                            |                                    |                                                                                                    |                                                                                                    |                                    |                             |                         |               |                     |
| Registration                                                                                         | n Date Ev                                                                                                    | ent Code                                   | Event T                            | itle                                                                                                    |                                                                                                    |                                    | Attendee                    | Event                   | Price         | Pay Now             |
| * SAICA seminar                                                                                      | and event registration                                                                                                    | ons will only be p                         | processed o                        | nce payment has been received.                                                                                                    |                                                                                                    |                                    |                             |                         |               |                     |
| Forr                                                                                                 | n the <b>Ou</b>                                                                                                    | tstandi                                    | ing Tr                             | ACT<br>ransactions, select the                                                                                                    | r <b>ions</b><br>e invoice y                                                                                                    | vou wa                             | nt to p                     | bay.                    |               |                     |
| Forr                                                                                                 | n the <b>Ou</b><br>k the <b>Pay</b>                                                                                                    | tstandi<br>Now a                           | i <b>ng Tr</b><br>it the           | ACT<br>ransactions, select the<br>bottom of the screen                                                                                                    | r <b>ions</b><br>invoice y                                                                                                    | vou wa                             | nt to p                     | bay.                    |               |                     |
| Forr                                                                                                 | n the <b>Ou</b><br>k the <b>Pay</b>                                                                                                    | tstandi<br>Now a                           | i <b>ng Tr</b><br>It the           | ACT<br>ransactions, select the<br>bottom of the screen<br>SAICA Credit Card Payments                                                                                                  | rions invoice y                                                                                                    | /ou wa                             | nt to p                     | bay.                    |               |                     |
| Forr                                                                                                 | m the <b>Ou</b><br>k the <b>Pay</b>                                                                                                    | tstandi<br>Now a                           | ing Tr<br>It the                   | ACT<br>ransactions, select the<br>bottom of the screen<br>SAICA Credit Card Payments<br>Sure that your bro                                                                            | rions<br>invoice y                                                                                                    | /ou wa                             | nt to p                     | oay.                    | )<br>00p-1    | ups.                |
| Forr                                                                                                 | n the <b>Ou</b><br>the <b>Pay</b><br>P<br>Your I                                                                                                    | tstandi<br>Now a<br>Please<br>P add        | ing Tr<br>t the<br>e ens           | ACT<br>ransactions, select the<br>bottom of the screen<br>SAIGA Credit Card Payments<br>sure that your bro<br>s and personal de                                                       | rions<br>invoice y<br>Terms and Condit<br>wser do<br>etails ar                                                                                                    | ou wa                              | nt to p<br>not bl           | oay.<br>ock p           | oop-u         | ups.                |
| Forr<br>Click                                                                                        | n the <b>Ou</b><br>k the <b>Pay</b><br>P<br>Your I                                                                                                    | tstandi<br>Now a<br>Please<br>P add        | ing Tr<br>at the<br>e ens<br>lress | ACT<br>ransactions, select the<br>bottom of the screen<br>SAICA Credit Card Payments<br>Sure that your bro<br>s and personal de<br>Terms and Conditions                               | rions<br>invoice y<br>Terms and Condit                                                                                                    | ou wa<br>oos<br>oes r<br>re linl   | nt to p<br>not bl           | oay.<br>ock p<br>o this | oop-u<br>trar | ups.                |
| Forr                                                                                                 | m the <b>Ou</b><br>k the <b>Pay</b><br>P<br>Your I                                                                                                    | tstandi<br>Now a<br>Please<br>P add        | ing Tr<br>at the<br>e ens<br>iress | ACT<br>transactions, select the<br>bottom of the screen<br>SAICA Credit Card Payments<br>Sure that your broos<br>and personal de<br>Terms and Conditions                              | rions<br>invoice y<br>Terms and Condit<br>wser d<br>etails ar<br>Terms and C                                                                                                    | rou wa<br>Ions<br>Oes r<br>re linł | nt to p<br>not bl           | oay.<br>ock p           | oop-u<br>trar | ups.<br>Isactio     |
| Forr<br>Click                                                                                        | m the <b>Ou</b><br>k the <b>Pay</b><br>P<br>Your I                                                                                                    | tstandi<br>Now a<br>Please<br>P add        | ing Tr<br>at the<br>e ens          | ACT<br>cansactions, select the<br>bottom of the screen<br>SAICA Credit Card Payments<br>SAICA Credit Card Payments<br>Sure that your bro<br>s and personal de<br>Terms and Conditions | TIONS<br>invoice y<br>Terms and Condit<br>owser do<br>etails ar<br>Terms and C<br>192.168.201.4                                                                                                    | rou wa                             | nt to p<br>not bl           | ock p                   | oop-u<br>trar | ups.<br>Isactio     |
| Forr<br>Click<br>Link to Te<br>Your IP At<br>Your Inter                                              | m the <b>Ou</b><br>k the <b>Pay</b><br>P<br>Your I<br>strms and Condition<br>ddress:<br>met Host:                                                                                                    | tstandi<br>Now a<br>Please<br>P add        | ing Tr<br>at the<br>e ens          | ansactions, select the<br>bottom of the screen<br>SAICA Credit Card Payments<br>Sure that your bro<br>s and personal de<br>Terms and Conditions                                       | Tions<br>invoice y<br>Terms and Condit<br>owser do<br>etails ar<br>Terms and C<br>192.168.201.4<br>192.168.201.4                                                                                               | rou wa                             | nt to p<br>not bl           | ock p                   | oop-u<br>trar | ups.                |
| Eink to Te<br>Your IP Au<br>Your IP Au                                                               | m the <b>Ou</b><br>k the <b>Pay</b><br>P<br>Your I<br>mers and Conditio<br>ddress:<br>met Host:<br>he and Surname:                                                                                                    | tstandi<br>Now a<br>Please<br>P add        | ing Tr<br>at the<br>e ens          | act<br>ransactions, select the<br>bottom of the screen<br>SAICA Credit Card Payments<br>Sure that your bro<br>s and personal de<br>Terms and Conditions                               | Tions<br>invoice y<br>Terms and Condit<br>wser do<br>etails ar<br>Terms and C<br>192.168.201.4<br>192.168.201.4<br>Riaan Hodgso                                                                                | vou wa                             | nt to p<br>not bl           | ock p                   | oop-u<br>trar | ups.                |
| Eink to Te<br>Your IP Au<br>Your SAIC                                                                | m the <b>Ou</b><br>k the <b>Pay</b><br>P<br>Your I<br>must and Condition<br>ddress:<br>met Host:<br>le and Sumame:<br>2 ki d:<br>coept SAICA's naw                                                                                                    | tstandi<br>Now a<br>Please<br>P add        | ing Tr<br>t the<br>e ens<br>ires:  | ACT<br>transactions, select the<br>bottom of the screen<br>SAICA Credit Card Payments<br>Sure that your bro<br>s and personal de<br>Terms and Conditions                              | Terms and Condit<br>Terms and Condit<br>WSET do<br>tails ar<br>Terms and C<br>192168.201.4<br>192168.201.4<br>Riaan Hodgso<br>00034129                                                                         | vou wa                             | nt to p<br>not bl           | ock p                   | oop-u<br>trar | ups.<br>Isactio     |
| Link to Te<br>Your IP Au<br>Your Inter<br>Your Nam<br>Your SAIC<br>Do you ac                         | m the <b>Ou</b><br>k the <b>Pay</b><br>P<br>YOUR I<br>mms and Condition<br>ddress:<br>met Host:<br>the and Surname:<br>CA Id:<br>iccept SAICA's pay                                                                                                    | tstandi<br>Now a<br>Please<br>P add<br>ns: | ing Tr<br>at the<br>e ens<br>lress | ACT<br>cansactions, select the<br>bottom of the screen<br>SAICA Credit Card Payments<br>SAICA Credit Card Payments<br>Sure that your bro<br>s and personal de<br>Terms and Conditions | Terms and Condit<br>Terms and Condit<br>Details ar<br>Terms and C<br>192.168.201.4<br>192.168.201.4<br>Riaan Hodgso<br>00034129<br>Yes<br>No                                                                   | rou wa                             | nt to p                     | ock p                   | oop-u<br>trar | ups.<br>nsactio     |
| Forr<br>Click<br>Link to Te<br>Your IP Au<br>Your Inter<br>Your Nam<br>Your SAIC<br>Do you ac        | m the <b>Ou</b><br>k the <b>Pay</b><br>P<br>Your I<br>arms and Condition<br>ddress:<br>met Host:<br>he and Surname:<br>SA Id:<br>coept SAICA's pay                                                                                                    | tstandi<br>Now a<br>Please<br>P add        | ing Tr<br>at the<br>e ens<br>lress | ACT<br>cansactions, select the<br>bottom of the screen<br>SAICA Credit Card Payments<br>Sure that your bro<br>s and personal de<br>Terms and Conditions                               | Terms and Condit<br>Terms and Condit<br>DWSET do<br>Details ar<br>Terms and C<br>192.168.201.4<br>192.168.201.4<br>Riaan Hodgso<br>00034129<br>① Yes<br>① No                                                   | rou wa                             | nt to p                     | ock p                   | oop-u<br>trar | ups.<br>nsactio     |
| Forr<br>Click<br>Link to Te<br>Your IP At<br>Your SAIC<br>Do you ac<br>Contin                        | m the <b>Ou</b><br>k the <b>Pay</b><br>P<br>Your I<br>merns and Conditio<br>ddress:<br>met Host:<br>me and Surname:<br>CA Id:<br>scept SAICA's pay                                                                                                    | tstandi<br>Now a<br>Please<br>P add        | ing Tr<br>at the<br>e ens<br>lress | ACT<br>cansactions, select the<br>bottom of the screen<br>SAICA Credit Card Payments<br>Sure that your bro<br>s and personal de<br>Terms and Conditions                               | TIONS<br>invoice y<br>Terms and Condit<br>owser do<br>etails ar<br>Terms and C<br>192.168.201.4<br>192.168.201.4<br>Riaan Hodgso<br>00034129<br>() Yes<br>() No                                                | rou wa                             | nt to p                     | ock p                   | oop-u<br>trar | ups.<br>nsactio     |
| Forr<br>Click<br>Link to Te<br>Your IP At<br>Your SAIC<br>Do you ac<br>Contin                        | m the <b>Ou</b><br>k the <b>Pay</b><br>P<br>Your I<br>met Host:<br>met Host:<br>Met Host:<br>met Host:<br>met Host:<br>met Host:<br>met Host:<br>met Host:<br>met Host:<br>met Host:<br>met Host:<br>met Host:<br>Met Host:<br>met Host:<br>met Host:<br>met Host:<br>met Host:<br>met Host:<br>met Host:<br>met Host:<br>met Host:<br>met Host:<br>met Host:<br>met Host:<br>met Host:<br>met Host:<br>met Host:<br>met Host:<br>met Host:<br>met Host:<br>Host:<br>Ho | tstandi<br>Now a<br>Please<br>P add        | ing Tr<br>at the<br>e ens<br>lress | ACT<br>cansactions, select the<br>bottom of the screen<br>SAICA Credit Card Payments<br>Sure that your bro<br>s and personal de<br>Terms and Conditions                               | Terms and Condit<br>Terms and Condit<br>DWSET do<br>DETAILS AT<br>Terms and C<br>192.168.201.4<br>192.168.201.4<br>192.168.201.4<br>Riaan Hodgso<br>00034129<br>① Yes<br>① No<br>TIONS                         | rou wa                             | nt to p                     | ock p                   | oop-u<br>trar | ups.<br>nsactio     |
| Forr<br>Click<br>Click<br>Link to Te<br>Your IP Ad<br>Your Inter<br>Your SAIC<br>Do you ac<br>Contin | m the <b>Ou</b><br>k the <b>Pay</b><br>P<br>Your I<br>met Host:<br>he and Surname:<br>CA Id:<br>iccept SAICA's pay<br>ue                                                                                                    | tstandi<br>Now a<br>Please<br>P add<br>ns: | ing Tr<br>at the<br>e ens<br>iress | ACT<br>cansactions, select the<br>bottom of the screen<br>SAICA Credit Card Payments<br>Sure that your bro<br>s and personal de<br>Terms and Conditions                               | Terms and Condit<br>Terms and Condit<br>Terms and Condit<br>Terms and Condit<br>Terms and C<br>tails ar<br>Terms and C<br>192.168.201.4<br>192.168.201.4<br>Riaan Hodgso<br>00034129<br>• Yes<br>• No<br>FIONS | vou wa                             | nt to p<br>not bl<br>ked to | ock p<br>o this         | oop-u<br>trar | ups.<br>nsactio     |

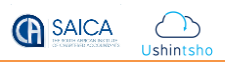

|           | PayU                                                                                                    |
|-----------|----------------------------------------------------------------------------------------------------|
| ſ         | Choose your payment method                                                                                                    |
|           |                                                                                                    |
|           | Steging Integration store 3                                                                                                    |
|           | PayU HUB Transaction Ozow is an instant electronic funds transfer (FFT) payment service that allows you to pay directly using your existing internet banking facility. Transfers are secure and payments are instant.                                                                                                    |
|           | If you would like more information on how Ozow works please click here.                                                                                                    |
|           | Cancel                                                                                                    |
|           |                                                                                                    |
|           |                                                                                                    |
|           | e Pci                                                                                                    |
| Y         | You agree that your personal data will be processed when you choose a payment method and proceed with a transaction. We may share your personal data with entities involved in processing your transaction. Depending on the payment method you choose, this can include banks, merchants, EFT providers, payment schemes, loan institutions or loyalty points providers. Providing personal data is a choice by you. If you choose not to provide your personal data, your transaction may be rejected. For information on how we process your personal data and your rights, see our <u>PayU</u> <u>Privacy Statement</u> . For information on our terms, compliance and security standards, see our <u>legal Information</u> . |
|           | All Rights Reserved ©2022                                                                                                    |
|           |                                                                                                    |
| mportant  | The PayU screen displays as shown above.                                                                                                    |
|           |                                                                                                    |
| TEPS      | ACTIONS                                                                                                    |
| 4.        | Select <b>Ozow</b> from the payment method options.                                                                                                    |
|           |                                                                                                    |
| C         | hoose your payment method                                                                                                    |
| C         | Card VISA Contraction Contraction Contraction                                                                                                    |
| ۲         | Ozow 😥 🛞 💭 🆙 🕁 💪 泛 🛃 FNB                                                                                                    |
|           | Ozow is an instant electronic funds transfer (EFT) payment service that allows you to pay directly using your existing internet banking facility.<br>Transfers are secure and payments are instant.                                                                                                    |
|           | If you would like more information on how Ozow works please click here.                                                                                                    |
| _         |                                                                                                    |
|           | Continue                                                                                                    |
|           |                                                                                                    |
|           |                                                                                                    |
| TEPS      | ACTIONS                                                                                                    |
| 5.        | Click the <b>Continue</b> button to proceed with the EFT payment.                                                                                                    |
| Important | <b>Note:</b> You will be referred to your <b>bank's portal</b> to complete the transaction at this stage of the payment process.                                                                                                    |

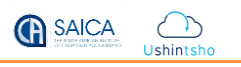

|           | PayU                                                                                                    |
|-----------|----------------------------------------------------------------------------------------------------|
|           |                                                                                                    |
|           | Vour transaction was successful.                                                                                                    |
|           |                                                                                                    |
|           | You will be redirected to Staging Integration store 3 shortly. If you are not redirected, please select the continue button.                                                                                                    |
|           |                                                                                                    |
| Important | If payment is successful, the screen above displays.                                                                                                    |
| STEPS     | ACTIONS                                                                                                    |
| 6.        | Click the <b>Continue</b> button.                                                                                                    |
|           | Image: Control of Control of Contro |
| Import    | The Receipt shows the processed payment displays.                                                                                                    |

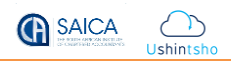

| Important | If there's an error on the payment, the screen below will display.                                                                                                    |
|-----------|----------------------------------------------------------------------------------------------------|
|           | Payu                                                                                                    |
|           | Your transaction was unsuccessful.                                                                                                    |
|           | You will be redirected to Staging Integration store 3 shortly. If you are not redirected, please select the continue button.                                                                                     |
| STEPS     | ACTIONS                                                                                                    |
| 7.        | Click the <b>Continue</b> button.                                                                                                    |
|           | SAICA<br>HE SOUTH AFRICAN INSTITUTE<br>OF CHARTERED ACCOUNTANTS<br>develop.influence.lead.                                                                                                    |
|           |                                                                                                    |
|           | Your transaction could not be processed successfully.                                                                                                    |
|           | For information on why your transaction may have failed, please contact SAICA with reference number: 00027832_225118100240                                                                                       |
| Important | The message: "Your transaction could not be processed successfully" displays.<br>Note: Should you experience any technical difficulties while making a payment, kindly contact your issuing bank for assistance. |